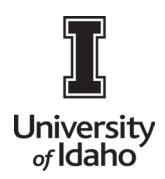

### How to Search for a Vendor

For University of Idaho employee use. Email acctpay@uidaho.edu for additional help.

1. How to Search for a vendor in Banner

A. Navigate the Launch Enterprise Applications Page and Click **Banner 9** <u>https://support.uidaho.edu/TDClient/40/Portal/Requests/ServiceDet?ID=707</u>

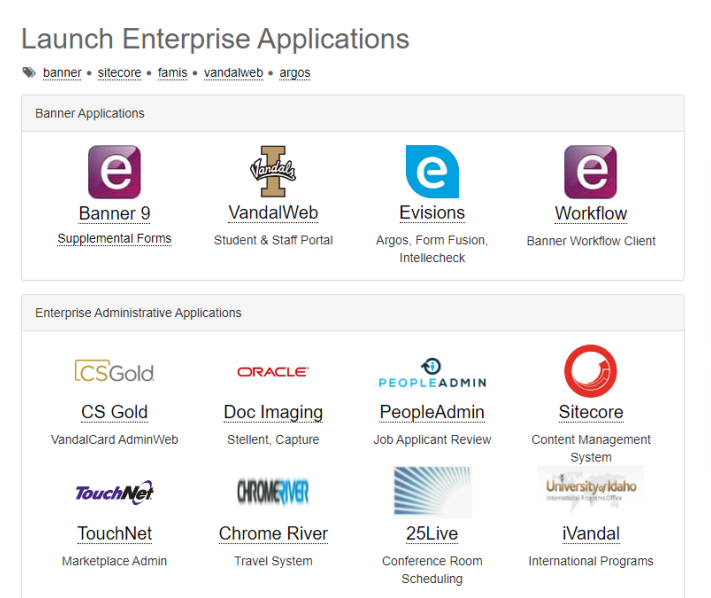

B. Type **FTIIDEN** in the search Bar

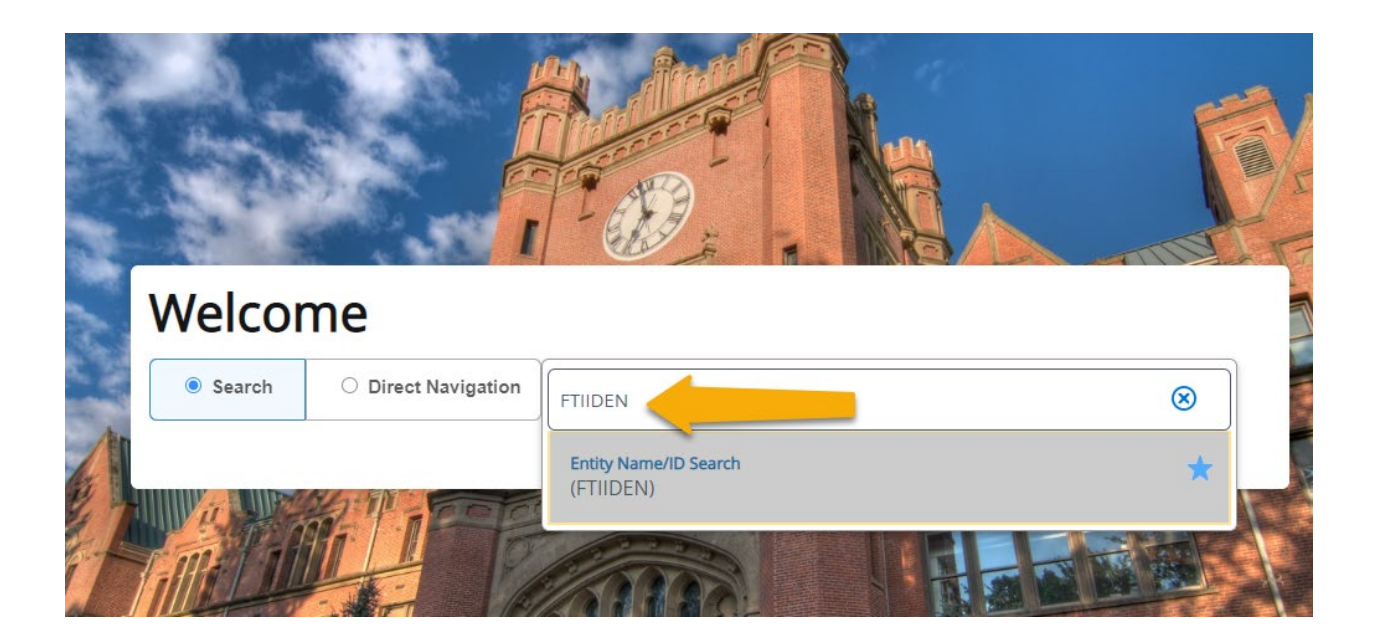

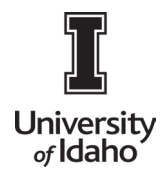

## **PAYMENTWORKS USER GUIDE**

C. It is possible to search by ID, Last and First name, however you may want to broaden your search by using only one field. Type all or part of the vendor name in the **Last Name** field. Use the % sign as a wild card when there may be additional text before or after the portion of the name you are familiar with. **Click Go** 

| TAILS                                        | Settings | Insert | Delete 🗖 Co | py 🔍 Filter |
|----------------------------------------------|----------|--------|-------------|-------------|
| sic Filter Advanced Filter                   |          |        |             | O           |
| Last Name First Name Middle Name Middle Name |          | •      |             |             |
| ity Indicator                                |          |        |             |             |
|                                              |          |        | Clear       | All Go      |

#### Records are returned by the search:

|                | Grant Personnel Terminated Financial Managers |            |             |                  |                  | agers      |   |
|----------------|-----------------------------------------------|------------|-------------|------------------|------------------|------------|---|
| DETAILS        |                                               |            |             |                  |                  |            |   |
| Active filters | s: Last Name: %Amazon% 🗢 Cle                  | ar All     |             |                  |                  |            |   |
| ID             | Last Name                                     | First Name | Middle Name | Entity Indicator | Change Indicator | Vendor     | F |
| AMAJAC         | Amazon Jack's Restaurant & Jungle             |            |             | Corporation      |                  | Terminated | ٨ |
| AMAWEB         | Amazon Web Services Inc                       |            |             | Corporation      |                  | Yes        | ٨ |
| AMACOM         | Amazon.com Books                              |            |             | Corporation      |                  | Terminated | ١ |
| K ◀ 1          | of 1 🕨 🕨 10 🗸 Per Page                        |            |             |                  |                  |            |   |
| Case Ins       | ensitive Query O Case Sensitive Query         |            |             |                  |                  |            |   |

- 2. How to Search for a vendor in PaymentWorks
  - a. Login to the University of Idaho SSO site. Please email <u>acctpay@uidaho.edu</u> for the link.
  - b. Click Vendor Master Update

| Setup and Manage Supplier Portal | VIDEO M<br>TUTORIAL | Messaging |  |
|----------------------------------|---------------------|-----------|--|
| Vendor Master Updates            | VUED IN<br>TUTORIAL | Payments  |  |

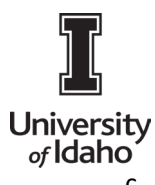

### **PAYMENTWORKS USER GUIDE**

c. Click on New Vendors Tab

| Payme  | ntWørks         | Vendor M  | •           |  |
|--------|-----------------|-----------|-------------|--|
| # Home | Vendor Profiles | ✓ Updates | New Vendors |  |

#### Make sure SHOW Onboardings Tracker is on

| o <sup>o</sup> SHOW: | Onboarding Tr | acker 🗸 |
|----------------------|---------------|---------|
| Filter Dee           | ultor 0       |         |

d. Enter Vendor Name or Number - can also search partial email

|                   | TUTORIAL |
|-------------------|----------|
| Filter Results: 0 |          |
| Vendor Name:      |          |
| Vendor #:         |          |
| Contact E-Mail:   |          |

e. If not found, they will need to be sent an invite to connect to University of Idaho

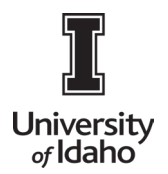

### 3. Vendor Invite Status

a. Show: Onboarding Tracker shows invite status

| A Home                        | New Vendors   |                      |                                               |                          |              |             |
|-------------------------------|---------------|----------------------|-----------------------------------------------|--------------------------|--------------|-------------|
| o <sup>o</sup> SHOW: Onboard  | ing Tracker 🗸 |                      |                                               |                          |              |             |
|                               |               | Onboardings          |                                               | Sort By: Date modified ~ | Descending 🗸 | Need help 🔞 |
| Filter Results: 42<br>Records |               | James Spader         |                                               |                          |              | *           |
| Vendor Name:                  |               |                      | <br>                                          |                          |              |             |
| Vendor #:                     |               | INVITATION INITIATED | INVITATION EMAIL OPENED                       |                          |              |             |
| Contact E-Mail:               |               | 08/24/2022 12:37 PM  | 08/24/2022 1:20 PM<br>15 days                 |                          |              | >           |
| Invitation                    |               | Karen Robinson       |                                               |                          |              |             |
| Approval                      |               |                      | <br>                                          |                          |              |             |
| Invitation                    | ~             |                      |                                               |                          |              |             |
| Delivered:                    |               | 08/24/2022 12:55 PM  | INVITATION EMAIL OPENED<br>08/30/2022 9:05 AM |                          |              |             |

b. You can search for only your invites, by adding your name in Invitation Initiator box at the bottom of the Filter Results:

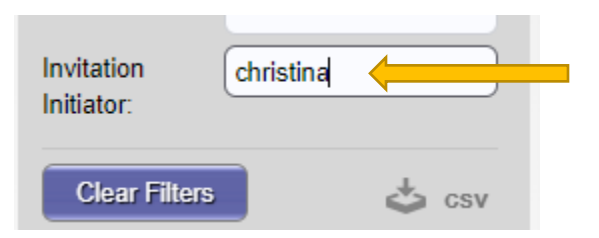

#### 4. Tracking Onboardings

|                                                                                              | VIDEO M<br>TUTORIAL | ONBOARD START                                                                             | UPDATED .   | VENDOR NAME              | INVITATION                                                                       | VENDOR ACCOUNT N | EW VENDOR REGISTRATION                                                                                | % COMPLETE            |  |
|----------------------------------------------------------------------------------------------|---------------------|-------------------------------------------------------------------------------------------|-------------|--------------------------|----------------------------------------------------------------------------------|------------------|----------------------------------------------------------------------------------------------------|-----------------------|--|
| Filter Results:<br>Vendor Name:                                                              |                     | 04/22/2018                                                                                | 04/22/2018  | Ashley Watson<br>Laundry | Clicked                                                                          | Email Validated  | In Progress                                                                                           |                       |  |
| /endor #:                                                                                    | •                   |                                                                                           |             |                          |                                                                                  | 1                | -                                                                                                    |                       |  |
| Approval:<br>trivitation ¢<br>Delivered:<br>Account ¢<br>Created:<br>Registration ¢<br>Form: |                     | Invitation column:<br>• Sent<br>• Delivered<br>• Not Deliverable<br>• Opened<br>• Clicked |             | mn:<br>able              | Account Column:<br>• Email Validated<br>• Created<br>• Confirmed<br>• No Account |                  | New Vendor Registration colun<br>• Submitted<br>• Approved<br>• Processed<br>• Complete<br>• Rejected |                       |  |
| nvitation                                                                                    |                     | • 5                                                                                       | ell Registe | reu                      |                                                                                  |                  | • Invitatio                                                                                           | on/Reminders Cancelle |  |

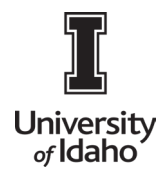

# **PAYMENTWORKS USER GUIDE**

#### Notes:

- Please email <u>acctpay@uidaho.edu</u> with **ANY** questions you have.
- If a vendor sits in APPROVED status for over 24 hours, PW & Banner may not have connected correctly. Please email <a href="mailto:acctpay@uidaho.edu">acctpay@uidaho.edu</a>
- With other Universities using PaymentWorks, it's important to send email invite to the correct person so they can have one account with all customers.